## Ranjith Krishnan SESSION 11

#### **Object Relationship**

Object relationships are of 6 types.

- 1. Lookup -
- 2. Master Detail
- 3. Many to Many
- 4. Hierarchial
- 5. External Lookup
- 6. Internal Lookup

Relationships types can be used for external objects

External Object is the one helps to connect the external data source with Salesforce Org.

#### What is External Object?

External objects are supported in API version 32.0 and later. External objects are similar to custom objects, but external object record data is stored outside your Salesforce organization.

External objects support standard <u>lookup relationships</u>, which use the 18-character Salesforce record IDs to associate related records with each other. However, data that's stored outside your Salesforce org often doesn't contain those record IDs. Therefore, two special types of lookup relationships are available for external objects: <u>external lookups and indirect lookups</u>.

Before creating the external object, we need to create external data sources as below

#### STEPS TO CONNECT EXTERNAL SOURCE WITH SALESFORCE

In a real production system, you would use Salesforce Connect to access data in a back-end system, such as SAP or Microsoft SharePoint. In this task, you connect to a sample data source running on Heroku. 1. From Setup | Develop | External Data Sources, select New External Data Source.

| Home Chatter Accounts                                | Contacts Ca            | ises Solutions                    | Reports | Dashboards       | Entitlements        | +            |
|------------------------------------------------------|------------------------|-----------------------------------|---------|------------------|---------------------|--------------|
| Quick Find / Search 🕢 Q<br>Expand All   Collapse All | Externa<br>Access data | al Data So<br>in other Salesforce | Urces   | as third-party d | atabases and cont   | ent systems. |
| <b>३३</b> → <b>१</b>                                 | View: All $\sim$       | Create New Vie                    | N       |                  |                     |              |
| Lightning Experience<br>Transition Assistant         |                        |                                   |         | Net              | w External Data Sou | rce          |
| Move to the new, more productive                     | Name 🛧                 |                                   |         | External Data    | Source              |              |
| Salesiorce.                                          | No records to          | o display.                        |         |                  |                     |              |
| Get Started                                          |                        |                                   |         |                  |                     |              |
|                                                      |                        |                                   |         |                  |                     |              |
|                                                      |                        |                                   |         |                  |                     |              |
|                                                      |                        |                                   |         |                  |                     |              |
|                                                      |                        |                                   |         |                  |                     |              |

2. Name the data source **OrderDB**, and select **Salesforce Connect: OData 2.0** as the type.

3. Enter <u>http://orderdb.herokuapp.com/orders.svc as</u> the URL. Leave the other fields with their default values, and click **Save**.

### New External Data Source

Connect to another Salesforce org or a third-party database or content system.

| Save Save and New Cancel                        |                                                |  |
|-------------------------------------------------|------------------------------------------------|--|
| External Data Source 🚱 OrderDB                  |                                                |  |
| Name 🕢 OrderDB                                  |                                                |  |
| Type Salesforce Connect: OData 2.0 V            |                                                |  |
| ▼ Parameters                                    |                                                |  |
| URL I https://orderdb.herokuapp.com/orders.svc/ |                                                |  |
| Connection Timeout (Seconds) 🥝 120              |                                                |  |
| Writable External Objects 🍘 🗌                   |                                                |  |
| High Data Volume 🥥 🕅                            | Server Driven Pagination 🥥 📃                   |  |
| Request Row Counts 🥥 🖂                          | Compress Requests 🥝 📃                          |  |
| Enable Search 🥥 🖂                               | Custom Query Option for<br>Salesforce Search ② |  |
| Format 🥥 AtomPub 🗸                              | Special Compatibility 🥝 None 🗸 🗸               |  |
| ▼ Authentication                                |                                                |  |

4. On the next screen, click **Validate and Sync**. Salesforce Connect retrieves the schema from the external system.

# External Data Source: OrderDB

Connect to another Salesforce org or a third-party database or content system.

« Back to External Data Sources

|                              | Edit Validate and Sync Delete             |
|------------------------------|-------------------------------------------|
| External Data Source         | OrderDB                                   |
| Name                         | OrderDB                                   |
| Туре                         | Salesforce Connect: OData 2.0             |
| ▼ Parameters                 |                                           |
| URL 🥝                        | https://orderdb.herokuapp.com/orders.svc/ |
| Connection Timeout (Seconds) | 120                                       |

5. Select both the Orders and OrderDetails tables, and click Sync.

#### Validate External Data Source: OrderDB

Confirm that you can connect to the external system, and synchronize its schema with your Salesforce org.

« Back to External Data Source: OrderDB

|       | Name                 | OrderDB           |        |  |
|-------|----------------------|-------------------|--------|--|
|       | External Data Source | OrderDB           |        |  |
|       | Status               | Success           |        |  |
| elect | Table Name           | Table Label       | Synced |  |
|       | Categorys            | Categorys         |        |  |
|       | OrderDetails         | OrderDetails      |        |  |
|       | Orders               | Orders            |        |  |
|       | PaymentMechanisms    | PaymentMechanisms |        |  |
|       | Payments             | Payments          |        |  |
|       | Subcategorys         | Subcategorys      |        |  |

This is an example scenario where we need only the above two tables to be synced with external objects. The sync processes will create the corresponding **external objects** automatically in salesforce as below.

| External Objects        |              |                  |              |              |  |  |  |
|-------------------------|--------------|------------------|--------------|--------------|--|--|--|
| Action                  | Label        | Namespace Prefix | Description  | Table Name   |  |  |  |
| Edit   Erase   Validate | OrderDetails |                  | OrderDetails | OrderDetails |  |  |  |
| Edit   Erase   Validate | Orders       |                  | Orders       | Orders       |  |  |  |

The same objects can be located under setup -> Build -> Develop -> External Objects as below

| Home Chat                                                                                                    | ter Accounts                                                                                                    | Contacts Ca  | ses Solutions | Reports | Dashboards | Entitlements    | +           |           |
|----------------------------------------------------------------------------------------------------|----------------------------------------------------------------------------------------------------|--------------|---------------|---------|------------|-----------------|-------------|-----------|
| External Ob                                                                                                    | External Ob<br>Expand All   Collapse All<br>Use external objects to virtually represent external data as Salesforce objects. External objects map to a table in a data<br>Use external objects to virtually represent external data as Salesforce objects. External objects map to a table in a data |              |               |         |            |                 |             |           |
| Build  Develop  Use external objects to virtually represent external data as Salesforce objects. External objects map to a table in custom tabs and search. Each external object requires an <u>external data source</u> definition for connection details.  New External Object |                                                                                                    |              |               |         |            | ection details. |             |           |
| External O                                                                                                    | bjects                                                                                                    | Action       | Label         |         |            | Deployed        | External Da | ta Source |
|                                                                                                    |                                                                                                    | Edit   Erase | OrderDetails  |         |            |                 | OrderDB     |           |
|                                                                                                    |                                                                                                    | Edit   Erase | Orders        |         |            |                 | OrderDB     |           |

Use external objects to virtually represent external data as Salesforce objects. External objects map to a table in a data source outside the Salesforce org and enable access to that data via custom tabs and search.

Now the external objects can be viewed as custom objects with fields and related list such as standard field, custom field & dependencies, page layout, search layout similar to custom object definition page. But there are feature not available for external objects such as triggers, validation rules etc.,

| External   | Object Definition     | Detall                | Edit             | Delete     |                |                   |                      |             |           |
|------------|-----------------------|-----------------------|------------------|------------|----------------|-------------------|----------------------|-------------|-----------|
|            | Singular Label        | OrderDetails          |                  |            |                | Description       | OrderDetails         |             |           |
|            | Plural Label          | OrderDetails          |                  |            |                | Enable Reports    |                      |             |           |
|            | Object Name           | OrderDetails          |                  |            |                | Name Field        | External ID          |             |           |
|            | API Name              | OrderDetailsx         |                  |            |                | Deployment Status | In Developme         | ent         |           |
|            | External Data Source  | OrderDB               |                  |            |                | Allow Search      | ✓ If selecte source. | d, als      | o enable  |
|            | Table Name            | OrderDetails          |                  |            |                |                   |                      |             |           |
| Displa     | y URL Reference Field |                       |                  |            |                |                   |                      |             |           |
|            | Created By            | Capital Info Solution | <u>is,</u> 3/17/ |            |                | Modified By       | Capital Info S       | oluti       | ons, 3/17 |
| Standard   | Fields                |                       |                  |            |                |                   |                      |             |           |
| Action Fie | ld Label              |                       |                  | Field Name |                | Data Type         |                      |             |           |
| Dis        | play URL              |                       |                  | DisplayUrl |                | URL(1000)         |                      |             |           |
| Ext        | ternal ID             |                       |                  | ExternalId |                | External Loo      | kup                  |             |           |
| Custom F   | ields & Relations     | hips                  | New              |            |                |                   |                      |             |           |
| Action     | Field Label           | API Name              | Data             | Туре       | External Alias | Modified By       |                      |             |           |
| Edit   Del | orderID               | orderIDc              | Num              | ber(18, 0) | orderID        | Capital Info Sol  | utions, 3/17, 7      | g           | 3 PM      |
| Edit   Del | orderLine             | orderLinec            | Num              | ber(18, 0) | orderLine      | Capital Info Sol  | utions, 3/17/2       | $t_{\rm c}$ | РM        |
| Edit   Del | product               | productc              | Text(            | 255)       | product        | Capital Info Sol  | utions, 3/17/2L      |             | 34        |
| Edit   Del | guantity              | quantityc             | Num              | ber(18, 0) | quantity       | Capital Info Sol  | utions, 3/17/20      |             | \ P       |
| Edit   Del | unitPrice             | unitPricec            | Num              | ber(10, 8) | unitPrice      | Capital Info Sol  | utions, 3/17/20      |             | *4        |
|            |                       |                       |                  |            |                |                   |                      |             |           |

External objects are similar to custom objects, except that they map to data that's stored outside your Salesforce organization. Each external object relies on an external data source definition to connect with the external system's data. Each external object definition maps to a data table on the external system. Each of the external object's fields maps to a table column on the external system. External objects enable your users and the Force.com platform to search and interact with the external data.

#### Note:

□ Each org can have up to 200 external objects. External objects don't count toward the limit for custom objects.

□ If the external system allows it, we recommend that you <u>sync</u> the external data source to automatically create related external objects. You can instead choose to manually define external objects to customize the external object names and manually create the custom fields.

#### Details about fields as part of external data source creation:

|                             | Save Save and N                         | Cancel                                         |
|-----------------------------|-----------------------------------------|------------------------------------------------|
| External Data Source        | OrderDB                                 |                                                |
| Name                        | OrderDB                                 |                                                |
| Туре                        | Salesforce Connect: OData 2.0 ¥         |                                                |
| UNL                         | http://orderdb.herokuapp.com/orders.svc |                                                |
| onnection Timeout (Seconds) | 2 120                                   |                                                |
| Writable External Objects   |                                         |                                                |
| High Data Volume            |                                         | Server Driven Pagination 🥥 📋                   |
| Request Row Counts          |                                         | Compress Requests 🥥 📋                          |
| Enable Search               | ⊘ ✔                                     | Custom Query Option for<br>Salesforce Search 🥥 |
|                             |                                         |                                                |

| Field | Description                                                                                                    |
|-------|----------------------------------------------------------------------------------------------------|
| Label | A user-friendly name for the external data source. The label is displayed in the Salesforce user interface, such as in list views.<br>If you set Identity Type to Per User, this label appears when your users view or edit their authentication settings for external systems. |

| Field              | Description                                                                                                    |
|--------------------|----------------------------------------------------------------------------------------------------|
| Name               | A unique identifier that's used to refer to this external data source definition<br>through the API. The name can contain only underscores and alphanumeric<br>characters. It must be unique, begin with a letter, not include spaces, not end with<br>nderscore, and not contain two consecutive underscores. |
| Туре               | Select Salesforce Connect: OData 2.0 or Salesforce Connect: OData 4.0.                                                                                                    |
| URL                | The OData service root URL. Make sure that you escape all special characters.                                                                                                    |
| Connection Timeout | Number of seconds to wait for a response from the external system before timing By default, the value is set to the maximum of 120 seconds.                                                                                                    |

TO CREATE AN EXTERNAL OBJECT RELATIONSHIP, create a custom field on the child object

with one of the following field types

- 1. Lookup Relationship
- 2. External Lookup Relationship
- 3. Indirect Lookup Relationship

 Step 1. Choose the field type

 Specify the type of information that the custom field will contain.

 Data Type

 None Selected
 Select one of the data types below.
 Lookup Relationship
 Creates a relationship that links this object to list. The other object is the source of the valu
 External Lookup Relationship
 Indirect Lookup Relationship
 Creates a relationship that links this external associate records in this relationship.

External objects support standard lookup relationships, which use the 18-character Salesforce record IDs to associate related records with each other. However, data that's stored outside your Salesforce org often doesn't contain those record IDs.

Therefore, two special types of lookup relationships are available for external objects: They are

1. External lookups

2. Indirect lookups.

External lookups and indirect lookups compare a specific field's values on the parent object to the relationship field's values on the child object. When values match, the records are related to each other.

#### ABOUT EXTERNAL LOOKUPS

Use an external lookup relationship when the parent is an external object.

An external lookup relationship links a child **standard**, **custom**, or **external** object to a **parent external** object.

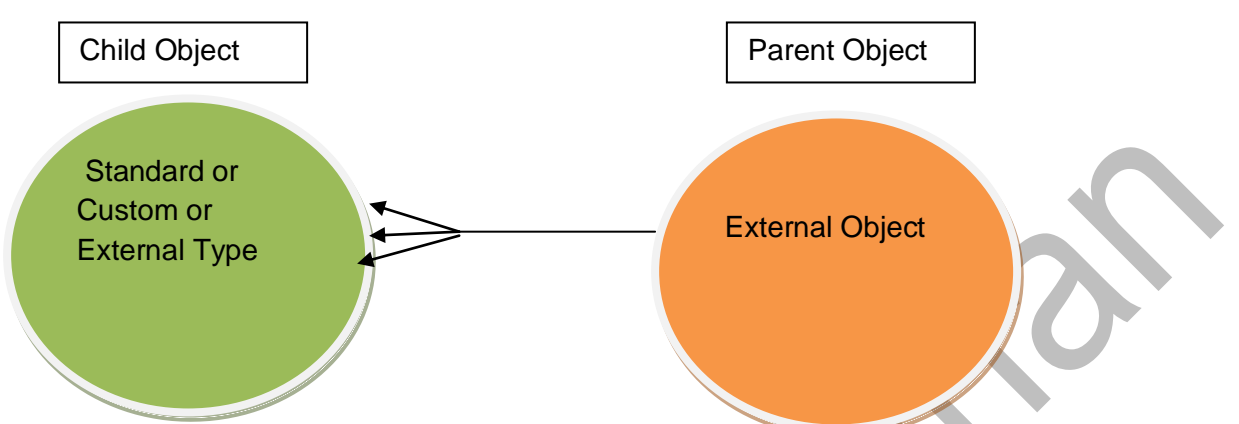

Note: External Lookup relationship field has to be created in child object

The values of the standard External ID field on the parent external object are matched against the values of the external lookup relationship field. For a child external object, the values of the external lookup relationship field come from the specified External Column Name.

Now we are going to establish external look up relationship between two external objects Order and Order Details that we created earlier.

Both the tables had already data related to each other since they come from external data source and we are using them for demo. Order is the parent and OrderDetails is the child which contains line items for each order.

Now it is time to create External Lookup relationship field in orderDetails so that we can see the line items on an order's page in your org.

- 1. From Setup, enter External Objects in the Quick Find box, then select External Objects.
- 2. Click the OrderDetails external object.

#### **External Objects**

Use external objects to virtually represent external data as Salesforce objects. External objects map to a table in a data source via custom tabs and search. Each external object requires an <u>external data source</u> definition for connection details.

| New External Object |              |          |                      |  |  |  |  |
|---------------------|--------------|----------|----------------------|--|--|--|--|
| Action              | Label        | Deployed | External Data Source |  |  |  |  |
| Edit   Erase        | OrderDetails |          | OrderDB              |  |  |  |  |
| Edit   Erase        | Orders       |          | <u>OrderDB</u>       |  |  |  |  |

3. Click the Edit link next to Order ID.

| Standard   | d Fields          |            |               |                |                                |  |
|------------|-------------------|------------|---------------|----------------|--------------------------------|--|
| Action Fi  | ield Label        |            | Field Name    |                | Data Type                      |  |
| D          | isplay URL        |            | DisplayUrl    |                | URL(1000)                      |  |
| E          | xternal ID        |            | ExternalId    | ExternalId     |                                |  |
| Custom     | Fields & Relatior | nships     | New           |                |                                |  |
| Action     | Field Label       | API Name   | Data Type     | External Alias | Modified By                    |  |
| Edit   Del | orderID           | orderIDc   | Number(18, 0) | orderID        | Capital Info Solutions, 3/17/. |  |
| Edit   Del | orderLine         | orderLinec | Number(18, 0) | orderLine      | Capital Info Solutions, 3/17/. |  |
| Edit   Del | product           | productc   | Text(255)     | product        | Capital Info Solutions, 3/17/. |  |
| Edit   Del | quantity          | quantityc  | Number(18, 0) | quantity       | Capital Info Solutions, 3/17/2 |  |
| Edit   Del | unitPrice         | unitPricec | Number(10, 8) | unitPrice      | Capital Info Solutions, 3/17/. |  |

4. Click the Change Field Type button.

| Custom Field Definition Edit             | Change Field Type Save Cancel            |          |
|------------------------------------------|------------------------------------------|----------|
| Field Information                        |                                          |          |
| Field Label<br>Field Name<br>Description | orderID Data Typ orderID orderID orderID | e Number |
| Help Text<br>External Column Name        | orderID                                  | i        |
| General Options                          |                                          |          |
| Filtering Disabled<br>Sorting Disabled   |                                          |          |
| Number Options                           |                                          |          |
| Length<br>Decimal Places                 | 18           0                           |          |
|                                          | Change Field Type Save Cancel            |          |

5. Select **External Lookup Relationship** and click **Next**. An external lookup relationship can link any object to an external object.

| ı field will contain.                                                                                          |
|----------------------------------------------------------------------------------------------------|
|                                                                                                    |
| Select one of the data types below.                                                                            |
| Creates a relationship that links this object to anot<br>list. The other object is the source of the values in |
| Creates a relationship that links this object to an e                                                          |
| Creates a relationship that links this external object                                                         |
|                                                                                                    |

6. Select Orders as the related object and click Next.

| Edit Relationship<br>OrderDetails                           |  |
|-------------------------------------------------------------|--|
| Step 2. Choose the related external object                  |  |
| Select the external object to which this object is related. |  |
| Related To Orders                                           |  |

- 7. Enter 18 as the length and click **Next**.
- 8. To make the relationship visible to all profiles, select the **Visible** option and click **Next**. (In a real production deployment, you would only enable access to required profiles).

| Edit Relationship<br>OrderDetails     |                                                                                       |                               |
|---------------------------------------|---------------------------------------------------------------------------------------|-------------------------------|
| Step 4. Establish field-level se      | ecurity for reference field                                                           |                               |
|                                       |                                                                                       |                               |
| Field Label                           | orderID                                                                               |                               |
| Data Type                             | External Lookup                                                                       |                               |
| Field Name                            | orderID                                                                               |                               |
| Description                           | orderID                                                                               |                               |
| Select the profiles to which you want | to grant edit access to this field via field-level security. The field will be hidden | from all profiles if you do r |
| Field-Level Security for Profile      |                                                                                       | Visible                       |
| Analytics Cloud Integration User      |                                                                                       | $\checkmark$                  |
| Analytics Cloud Security User         |                                                                                       | $\checkmark$                  |
| Contract Manager                      |                                                                                       | $\checkmark$                  |
| Cross Org Data Proxy User             |                                                                                       | $\checkmark$                  |
| Custom: Marketing Profile             |                                                                                       | $\checkmark$                  |
| Cuctom: Salac Profile                 |                                                                                       |                               |

- Click Save to accept the defaults—you definitely want an OrderDetails related list on the Orders page layout!
- 10. Create custom tab as "Order" and include to any APP and view the list view of the tab.
- 11. Click the External ID of an order in the Recent Orders list.

| Con | tacts    | Cases      | Solutions         | Reports      | Dashboards | Entitlements | Orders | +                        |
|-----|----------|------------|-------------------|--------------|------------|--------------|--------|--------------------------|
| ) - | <u> </u> | All 🗸 Edit | t   Delete   Crea | ate New View |            |              |        |                          |
|     | Q        |            |                   |              |            |              |        |                          |
|     | External | ID ↑       |                   |              |            |              |        | Display URL              |
| 6   | <u>ò</u> |            |                   |              |            |              |        | https://orderdb.herokuap |
| ŝ   | )        |            |                   |              |            |              |        | https://orderdb.herokuap |
| 1   | 10       |            |                   |              |            |              |        | https://orderdb.herokuap |
| 1   | 1        |            |                   |              |            |              |        | https://orderdb.herokuap |
| 1   | 12       |            |                   |              |            |              |        | https://orderdb.herokuap |
| 1   | 13       |            |                   |              |            |              |        | https://orderdb.herokuap |
| 1   | 14       |            |                   |              |            |              |        | https://orderdb.herokuap |
| 1   | 19       |            |                   |              |            |              |        | https://orderdb.herokuap |
| 1   | 30       |            |                   |              |            |              |        | https://orderdb.herokuap |
|     |          |            |                   |              |            |              |        |                          |

#### ABOUT INDIRECT LOOKUP RELATIONSHIPS.

Use an indirect lookup relationship when the external data doesn't include Salesforce record IDs.

An indirect lookup relationship links a child external object to a parent standard or custom object.

Now we are going to configure an indirect lookup relationship between **orders** and **accounts**. This relationship enables your users to see which account a given order is associated with and all the orders for a given account.

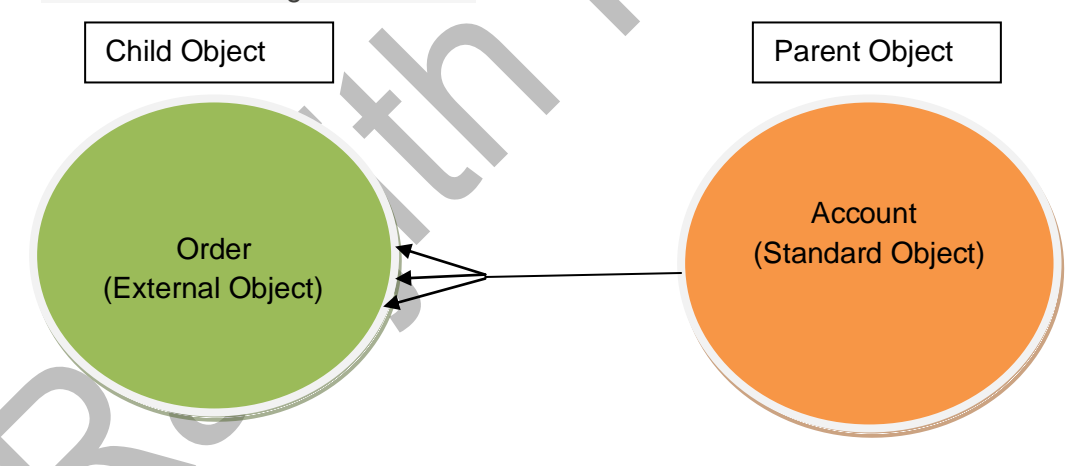

A field on an external object (customerId on Orders) corresponds to a unique, external ID field on a custom or standard object (Customer\_ID\_\_c on Account). It's an indirect lookup because it references a field other than the standard ID field.

So before creating Indirect Look up in Order object we need to create a custom field in Account object to match with customer id in order object. This field must also be populated with id of account and hence when user clicks on customer id field in order would be navigated to account detail. To accomplish this, let is install a package that would configure the new field and populates it with data. Here's the link - <u>https://trailhead.salesforce.com/en/content/learn/projects/quickstart-lightning-connect/quickstart-lightning-connect1</u>

#### Introduction

Salesforce Connect lets you seamlessly access data from legacy systems such as SAP, Microsoft and Oracle in real time, without making a copy of the data in Salesforce. In this Quick Start, you'll integrate data from a sample external data source into Salesforce using Salesforce Connect. You'll start by setting up an external data source and creating some external objects. You'll then create relationships between the external objects and the Account standard object.

#### Install the Schema Package

Your hands-on org (Trailhead Playground or Developer Edition) needs the custom field Customer ID on the Account object. This field allows you to link orders from an external data source to accounts in Salesforce. This package configures the new field and populates it with data. If you have trouble installing the package, follow the instructions in this article.

- 1. <u>Install this package</u>, accepting the defaults at each step.
- 2. From the app menu in the top right, select the External Orders app.
- Click Set Customer IDs to assign customer IDs to account records in your hands-on org. Return to the Sales app via the app menu.

#### You need to set the customer id as below

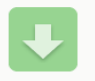

Install Lightning Connect Quickstart By salesforce.com

Installation Complete! Please review the instructions below to properly configure this app. View in another browser

Lightning Connect Quickstart

Customer IDs have been successfully assigned to Account records. You can now do the Lightning Connect Quick Start.

- 1. In Setup, use the Quick Find box to go to the External Objects
- 2. Click the Order object, then click **Fields and Relationships**.
- 3. Click Edit next to Customer ID.

|                  | SETUP<br>External Ob | jects                      |                 |                |                       |  |
|------------------|----------------------|----------------------------|-----------------|----------------|-----------------------|--|
|                  | Created By           | Capital Info Solutions, 3/ | 17/2019 9:48 PM |                | Modified By Capit     |  |
| Standard         | l Fields             |                            |                 |                |                       |  |
| Action F         | ield Label           |                            | Field Name      | Field Name     |                       |  |
| D                | isplay URL           |                            | DisplayUrl      | DisplayUrl     |                       |  |
| E                | xternal ID           |                            | ExternalId      |                | External Lookup       |  |
| Custom<br>Action | Fields & Relations   | hips<br>API Name           | New Data Type   | External Alias | Modified By           |  |
| Edit Del         | customerID           | customerIDc                | Number(18, 0)   | customerID     | Capital Info Solution |  |
| Edit   Del       | orderDate            | orderDatec                 | Date/Time       | orderDate      | Capital Info Solution |  |
| Edit   Del       | orderID              | orderIDc                   | Number(18, 0)   | orderID        | Capital Info Solution |  |
| Edit   Del       | shippedDate          | shippedDate c              | Date/Time       | shippedDate    | Capital Info Solution |  |

- 4. Click the Change Field Type button.
- 5. Select **Indirect Lookup Relationship** and click **Next**. An indirect lookup relationship links an external object, such as orders, to a standard object, such as account, or even a custom object.

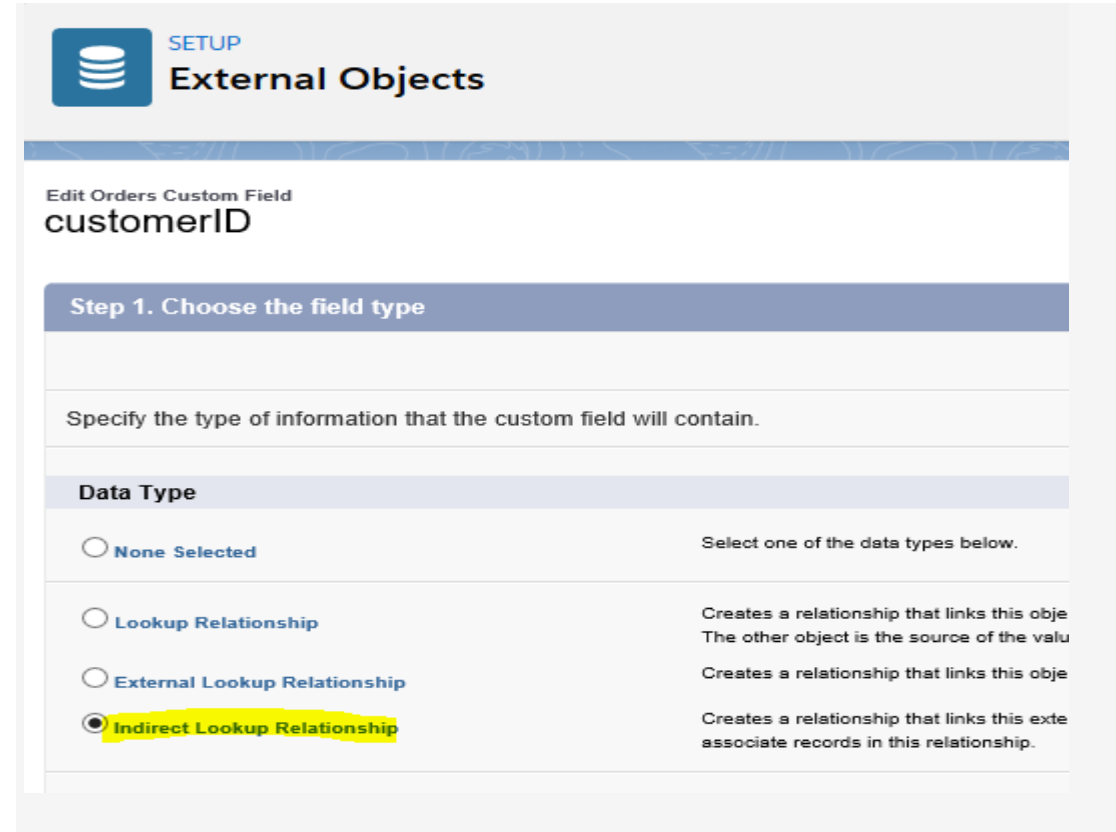

6. Select Account as the related object and click Next.

| SETUP<br>Extern | nal Ob | jects |      |        |      |     |
|-----------------|--------|-------|------|--------|------|-----|
| 5==7///         |        | 11/23 | ); \ | 5777/1 | DNIE | 21) |
|                 |        |       |      |        |      |     |

#### Edit Relationship Orders

| Step 2. Choose the related ob      | ject                                          |
|------------------------------------|-----------------------------------------------|
|                                    |                                               |
| Select the standard or custom obje | ect to which this external object is related. |
| Related To                         | None<br>Account                               |

- 7. Select Customer\_ID\_\_c as the value of Target Field and click Next.
- 8. Enter 18 as the length and click Next.
- 9. To make the relationship visible to all profiles, select the Visible option and click Next.
- 10. Click **Save** to accept the defaults—you want the Orders related list on the Account page layout!

- 11. If the app menu (top right) is not already showing External Orders, click the app menu and select it.
- 12. Click the **Orders** tab.
- 13. Click the External ID of an order in the Recent Orders list.

| Contacts    | Cases                                 | Solutions    | Reports      | Dashboards       | Entitlements     | Orders   | + |
|-------------|---------------------------------------|--------------|--------------|------------------|------------------|----------|---|
| View: [     | <sup>Drders</sup><br>Home<br>All ∨ Go | ! Edit   Cre | eate New Vie | 9W               |                  |          |   |
| Recer       | nt Orders                             | 6            |              |                  |                  |          |   |
| Externa     | al ID                                 |              | Display I    | JRL              |                  |          |   |
| <u>1012</u> |                                       |              | https://or   | derdb.herokuapp. | com/orders.svc/O | rders    |   |
| <u>6</u>    |                                       |              | https://or   | derdb.herokuapp. | com/orders.svc/O | rders(6) |   |
| <u>11</u>   |                                       |              | https://or   | derdb.herokuapp. | com/orders.svc/O | rders    |   |
|             |                                       |              |              |                  |                  |          |   |

14. Confirm that the order shows a link in the customerID field.

| ontacts  | Cases       | Solutions            | Reports          | Dashboards | Entitlements | Orders | +            |
|----------|-------------|----------------------|------------------|------------|--------------|--------|--------------|
|          |             |                      |                  |            |              |        |              |
|          | orders      |                      |                  |            |              |        |              |
| r Back t |             | tom Object Def       | initiana         |            |              |        |              |
| « Dack t | o List: Cus | tom Object Der       | Initions         |            |              |        | OrderDataile |
|          |             |                      |                  |            |              |        | OrderDetails |
| Order    | s Detail    |                      |                  |            |              |        |              |
|          |             | customerID           | 2                |            |              |        |              |
|          |             |                      |                  |            |              |        |              |
|          |             | orderDate            | 2/10/20          | 4:00 PM    |              |        |              |
|          |             | orderDate<br>orderID | 2/10/20<br>1,012 | 4:00 PM    |              |        |              |

15. Click the customerID link. You're taken to the corresponding account page. Scroll to the bottom to see a list of orders. (Edit the Account pagelayout and drag the related lists "Orders" (External Object) then save the changes.